| Exercice | Les formules avancées |
|----------|-----------------------|
|----------|-----------------------|

#### <u>Ouvrir le tableur</u>

Sur la ligne 1, mettre le titre ( en police Courrier new):

« Utilisation des formules mathématiques avancées »

#### <u>Saisie du tableau :</u>

→ Recopier le tableau suivant.

| A   | В      | С                     | D                                                                                                    | E                                                                                                    | F                                                                                                    | G                                                                                                    | Н                                                                                                    |
|-----|--------|-----------------------|----------------------------------------------------------------------------------------------------|----------------------------------------------------------------------------------------------------|----------------------------------------------------------------------------------------------------|----------------------------------------------------------------------------------------------------|----------------------------------------------------------------------------------------------------|
| Nom | Prénom | Date de naissance     | Devoir n°1                                                                                                    | Devoir n°2                                                                                                    | Devoir n°3                                                                                                    | Moyenne du trimestre                                                                                                    | Commentaires                                                                                                    |
|     |        |                       |                                                                                                    |                                                                                                    |                                                                                                    |                                                                                                    |                                                                                                    |
|     |        |                       |                                                                                                    |                                                                                                    |                                                                                                    |                                                                                                    |                                                                                                    |
|     |        |                       |                                                                                                    |                                                                                                    |                                                                                                    |                                                                                                    |                                                                                                    |
|     |        |                       |                                                                                                    |                                                                                                    |                                                                                                    |                                                                                                    |                                                                                                    |
|     |        |                       |                                                                                                    |                                                                                                    |                                                                                                    |                                                                                                    |                                                                                                    |
|     |        |                       |                                                                                                    |                                                                                                    |                                                                                                    |                                                                                                    |                                                                                                    |
|     |        |                       |                                                                                                    |                                                                                                    |                                                                                                    |                                                                                                    |                                                                                                    |
|     |        | Moyenne de la class   | e                                                                                                    |                                                                                                    |                                                                                                    |                                                                                                    |                                                                                                    |
|     |        | Mediane de la class   | Э                                                                                                    |                                                                                                    |                                                                                                    |                                                                                                    |                                                                                                    |
|     |        | Ecart type de la clas | se                                                                                                    |                                                                                                    |                                                                                                    |                                                                                                    |                                                                                                    |
|     |        | Nombre de notes ≥1    | C C                                                                                                    |                                                                                                    |                                                                                                    |                                                                                                    |                                                                                                    |
|     | ANom   | A B Nom Prénom        | A     B     C       Nom     Prénom     Date de naissance       Image: Strategy of the strategy of the strate | A     B     C     D       Nom     Prénom     Date de naissance     Devoir n*1       Image: Second second secon | A     B     C     D     E       Nom     Prénom     Date de naissance     Devoir n*1     Devoir n*2       Image: Straight of the straight of the straighto straight of the straight of the straight of the straight of th | A     B     C     D     E     F       Nom     Prénom     Date de naissance     Devoir n*1     Devoir n*2     Devoir n*3       Image: Straight of Straight of Straight | A     B     C     D     E     F     G       Nom     Prénom     Date de naissance     Devoir n*1     Devoir n*2     Devoir n*3     Moyenne du trimestre       Image: Strain Strain Stra |

- → Remplir avec les noms de 10 élèves de votre choix environ.
- → Modifier le format des cellules avant d'entrer les dates de naissances

| 1                                                                      | 1                                                                                                 | I I                     |
|------------------------------------------------------------------------|---------------------------------------------------------------------------------------------------|-------------------------|
| ormatage des cellules                                                  |                                                                                                   | ×                       |
| Nombres Police Effets de c                                             | aractères   Alignement   Bordure                                                                  | Arrière-plan Protection |
| <u>C</u> atégorie                                                      | Forma <u>t</u>                                                                                    | Langue                  |
| Tout<br>Défini par l'utilisateur<br>Nombre<br>Pourcentage<br>Monétaire | 31/12/1999<br>vendredi 31 décembre 1999<br>31/12/1999<br>31/12/1999<br>31/déc, 99<br>91 déc, 1999 | Par défaut              |
| Date<br>Heure<br>Scientifique                                          | 31 déc. 1999<br>31. déc. 1999<br>31 décembre 1999                                                 | 18/05/03                |

Fonction « valeur aléatoire » :

→ Sélectionner la cellule D2 et cliquer sur l'assistant de fonctions

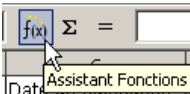

- Choisir la fonction ALEA.ENTRE.BORNES puis Suivant
   Entrer 0 pour le minimum et 20 pour le maximum puis OK
- → Copier/coller D2 sur D3,D4...

L'ordinateur écrit une valeur au hasard compris entre 0 et 20 !

## Fonction « Moyenne » :

- → Cliquer sur G2 puis sur l'assistant de fonctions
- → Choisir la fonction Moyenne puis Suivant
- → Ecrire D2:F2 en Nombre 1 puis OK
- → Copier/coller en G3:G7

Les moyennes sont calculées automatiquement en fonctions des notes !

## Fonction « Conditionnelle » :

- → Cliquer sur H2 puis sur l'assistant de fonctions
- $\rightarrow$  Choisir la fonction SI puis Suivant
- → Remplir les champs comme indiqué
- → Copier/coller en H3:7

Les commentaires s'inscrivent automatiquement !

| anctions ] In the -                                                               | MOVENINE                                                                                        | Résultat partial 7                                                                                                   |
|-----------------------------------------------------------------------------------|-------------------------------------------------------------------------------------------------|----------------------------------------------------------------------------------------------------|
| Cabéqoria<br>Istatistique                                                         | Cacole la novem e d'un à                                                                        | áchan allon.                                                                                                    |
|                                                                                   | Nontre 10 stuit;<br>Nontre 1, nambre 2,<br>Taprésentent factuation<br><u>Mond</u><br>Non<br>Non | sont de Liá 20 arguments numériques qui<br>dires peruanies.<br>Inne 2 <u>A</u><br>Inne 2 <u>A</u><br>Inne 2 <u>A</u> |
| EFATT<br>EMPUTATION<br>EMPUTATION<br>EMPUTATION<br>FITTE, A FLB<br>EHC<br>ERESTON | Formula<br>= Mover/15(02:F2)<br>                                                                | Rés I -1         7           Rés I -1         7           Rés I -1         7           Rés I -1         7            |

| <u>T</u> est           | fx | G2>10               | <b>P</b> |
|------------------------|----|---------------------|----------|
| <u>V</u> aleur_si_vrai | fx | "bon trimestre"     | <b>P</b> |
| Valeur_si_fau <u>x</u> | fx | "mauvais trimestre" | <b>P</b> |

| Exercice | Les formules avancées |
|----------|-----------------------|
|----------|-----------------------|

Fonction « Moyenne » :

→ Entrer la formule Moyenne dans E9 : = MOYENNE(G2:G7)

Fonction « Médiane » :

→ Entrer la formule Mediane dans la cellule E10 : =MEDIANE(G2:G7)

| Assistant Functions                                                                                                    |                                                                                                    | ×                                                                                     |
|----------------------------------------------------------------------------------------------------|----------------------------------------------------------------------------------------------------|---------------------------------------------------------------------------------------|
| Fonctions Structure                                                                                                    | MEDIANE                                                                                                    | Résultat partiel 7                                                                    |
| Catégorie<br>Statistique<br>Eonction<br>LGLNORMALE,STANDARD,INM *<br>LGL-STUDENT<br>LGL-STUDENT,INVERSE<br>LGL-WEIBULL<br>MAX<br>MAXA<br>MEDIAVE<br>MINA<br>MINA<br>MINA<br>MOYENNE<br>MOYENNE<br>M | Renvole la nédlane d'un échantilo<br>Nombre 1, nombre 2, , sont de 1<br>échantilon.<br>Nombre 1 2<br>Nombre 2 3<br>Nombre 3<br>Nombre 3<br>Formule | n.<br>à 3C arguments numériques représentant un<br>S<br>S<br>Résultat 7<br>Résultat 7 |
| Matrice Aide                                                                                                    | Annuler << Précé                                                                                                    | dent >> Suivant OK                                                                    |

La médiane est la note où il y a autant d'élèves qui ont plus que d'élèves qui ont moins.

Fonction « Ecart type » :

→ Entrer la formule ECART TYPE dans E11

L'écart type caractérise les écarts de moyenne des élèves autour de 10 <u>Fonction « Comptage » :</u>

→ Utiliser la formule NB.SI dans E12.

Celle ci va compter dans une plage de cellules le nombre d'éléments répondant à la condition donnée.

La plage est G2:G7

La condition est >10

| sistant Fonctions                                                                                                    |                                                     |                                                                                                    |
|----------------------------------------------------------------------------------------------------|-----------------------------------------------------|----------------------------------------------------------------------------------------------------|
| onctions Structure                                                                                                    | NB.SI                                               | Résultat partiel 1                                                                                                    |
| Catégorie<br>Mathématique<br>Eonction<br>EST.PAIR<br>EXP<br>FACT<br>IMPAIR<br>LN<br>LOG<br>LOG10<br>MOD<br>MULTINOMIALE<br>MB.SI<br>NB.VIDE<br>PAIR | Compte les arg<br>Plage(requis)<br>Plage à laquelle | uments répondant aux critères.<br>e les critères doivent être appliqués.<br>Plage fr G2:G7<br>Critères fr G2:G7<br>Critères fr >10"<br>Résultat 1 |
| PGCD<br>PGCD_ADD<br>PI                                                                                                    | =NB.SI(G2:G7)"                                      | >10")                                                                                                    |
| Matrice A                                                                                                    |                                                     | << Précédent >> Suivant NK                                                                                                    |

| -  |      |    |
|----|------|----|
| FX | erci | ce |

Fonction Formatage conditionnel :

- <u>1. Création des nouveaux styles</u>
- → Cliquer dans la barre de menus sur Format/Style et formatage
- → Cliquer sur Standard puis sur Nouveau

| Styles et formatage   | ×                           |
|-----------------------|-----------------------------|
| B D                   | a 🗗 🕟                       |
| Résultat              | ~\\                         |
| Résultat2 Nouveau sty | le à partir de la sélection |
| <u>Standard</u>       |                             |
| Tibro1                |                             |
| nuei                  |                             |

On va créer deux styles d'écriture :

« Bien » : pour les notes supérieures à 10 (police Broadway, couleur verte...)

« Mauvais » : pour les notes inférieures à 10 (police BATAVIA, couleur rouge...)

- → Donner le nom « Bien » puis Ok
- → Modifier le style par un clic droit sur le nom (police Broadway, couleur verte...)
- → Faire de même pour le style « Mauvais »

2. Application du formatage

- → Sélectionner les cellules D2 à F7 (notes des devoirs)
- → Cliquer dans la barre de menus sur Format/Formatage conditionnel
- → Remplir les conditions

| Formatage condit          | tionnel               |    | ×       |
|---------------------------|-----------------------|----|---------|
| Condition 1               |                       |    | ОК      |
| Valeur est 🛛 💌            | supérieure ou égale 💌 |    | Annuler |
| Style de <u>c</u> ellule  | Bien                  |    | Aide    |
| Condition 2               |                       |    |         |
| Valeur est 🛛 💌            | inférieure à 🛛 💌      | 10 | ]       |
| Style de c <u>e</u> llule | Mauvais 💌             |    |         |

# <u>Tri des lignes :</u>

- → Sélectionner les lignes D2 jusqu'à D7
- → Cliquer sur Données/trier
- → Trier selon la colonne des noms dans l'ordre croissant

| Tri                     |                               |
|-------------------------|-------------------------------|
| Critères de tri Options |                               |
| Irier selon             |                               |
| Colonne A               | <u>C</u> roissant             |
| Differen                | Decroissanc                   |
| Puis par                | Croissant                     |
| - indéfini -            | ◯ Décroissa <u>n</u> t        |
| Puis par                |                               |
| - indéfini -            | <ul> <li>Croissant</li> </ul> |
|                         | O Décroiss <u>a</u> nt        |
|                         |                               |
|                         |                               |
|                         |                               |
|                         |                               |
|                         | Jler Aide Rétablir            |